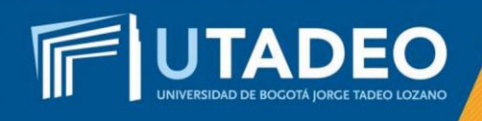

# Preinscripción y Pago de Inscripción Maestrías

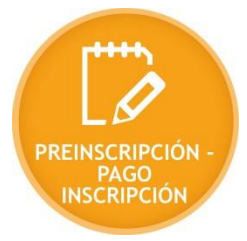

## **PREINSCRIPCIÓN:**

Para iniciar el proceso de inscripción, siga los siguientes pasos:

- 1. Ingrese al *formulario de preinscripción*
- 2. Seleccione el tipo de documento y digite su número de identificación.
- 3. Si tiene doble nacionalidad, incluyendo la colombiana, regístrese como colombiano. Para quien reporta una nacionalidad diferente a la colombiana, la Universidad le exigirá Visa de Estudiante vigente en cada semestre, la cual deberá ser presentada en la Oficina de Admisiones antes de inicio clases de cada periodo académico.
- 4. Seleccione la convocatoria a la cual desea ingresar Ejemplo: *Bogotá Nuevos Aspirantes Maestrías*.
- 5. Diligencie todos los campos correctamente, en los *Datos básicos* en el formulario de preinscripción.
- Al culminar con éxito el diligenciamiento de los datos en el formulario de preinscripción, la plataforma le expedirá inmediatamente el recibo de pago de la inscripción, el cual podrá cancelar a través de pagos por PSE (pago en línea) o en bancos autorizados.

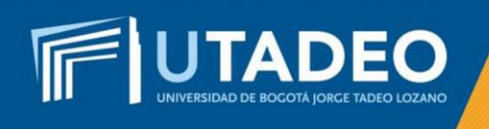

## PAGO DE INSCRIPCIÓN

#### Pago a través de las opciones PSE (pago en línea):

- 1. Consulte el recibo de pago de la inscripción.
- 2. Verifique el nombre del programa académico y sus datos personales antes de cancelar.
- 3. Siga las instrucciones de la plataforma y realice el pago con tarjeta débito o crédito. El servicio está disponible los siete (7) días de la semana durante las 24 horas del día.
- Continúe con el proceso de admisión consultando las instrucciones para la activación del <u>usuario y contraseña.</u>

#### Pago en los bancos autorizados:

- 1. Consulte el recibo de pago de la inscripción.
- 2. Verifique el nombre del programa académico y sus datos personales antes de cancelar.
- 3. Genere e imprima el recibo de pago en una impresora láser.
- 4. Realice el pago en uno de los bancos autorizados.
- 5. Continúe con el proceso de admisión consultando las instrucciones para la activación del *usuario y contraseña*.

**Nota:** Si tiene alguna inquietud o comete algún error durante el proceso, lo invitamos a que registre su solicitud en <u>Crea Soluciones en Línea</u> en la opción Registrarse